## การสมัครใช้บริการหักบัญชีธนาคารอัตโนมัติ (ATS) บัญชีธนาคารกรุงเทพ

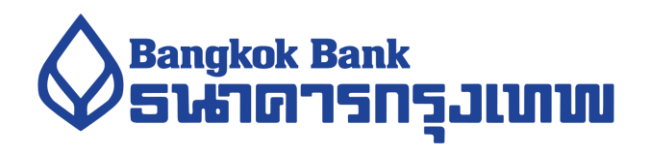

การเปิดบัญชีออนไลน์กับ DAOL SEC ท่านยินยอมให้สมัครบริการหักบัญชีอัตโนมัติ (ATS) สำหรับหักเงินค่าซื้อ รับเงินปั้นผล รับเงินค่าขาย และกอนเงินจากบัญชีลงทุน ของทุกผลิตภัณฑ์ของบริษัทฯ

้หมายเหตุ บัญชีที่ท่านทำการสมัคร ATS ต้องเป็นหมายเลงบัญชีเดียวกับข้อมูลที่ท่านระบุไว้ในขั้นตอนสมัครเปิดบัญชี

## ้สามารถสมัครบริการ ATS ได้ 3 ช่องทาง ดังต่อไปนี้

- 1. Mobile Banking งองธนาคารกรุงเทพ (ใช้เวลา 1 2 วันทำการ)
  - Service Code = DAOLPONF
- 2. ตู้ ATM ธนาคารกรุงเทพ (ใช้เวลา 2 3 วันทำการ)
  - รหัสบริษัท / Comp Code = 55532

ทั้ง 2 ช่องทางด้านบน กรุณากรอกรายละเอียดหมายเลขอ้างอิง 1 และ 2 ดังนี้

 หมายเลงอ้างอิง 1 (Ref 1) = หมายเลงบัญชีซื้องาย <u>ท่านสามารถตรวจสอบหมายเลงบัญชี จากอีเมล "การ</u> แจ้งรายละเอียดการเปิดบัญชีเพื่อใช้บริการงอง DAOL SEC"

<u>ตัวอย่าง</u> หมายเลขบัญชีที่ได้รับจากอีเมล 1-2198745-0 กรุณากรอกหมายเลขอ้างอิง 1 (Ref 1) โดยไม่ต้อง ใส่ - เป็น "121987450"

หมายเลขอ้างอิง 2 (Ref 2) = หมายเลขบัตรประจำตัวประชาชน 13 หลัก

### 3. แบบฟอร์มยินยอมให้หักบัญชีเงินฝาก (ใช้เวลา 7 – 14 วันทำการ)

 กรอกแบบฟอร์มยินยอมให้หักบัญชีเงินฝาก พร้อมแนบเอกสาร 1. สำเนาบัตรประชาชน 2. สำเนาสมุคบัญชี ธนาคารหน้าแรกที่ระบุหมายเลงบัญชีและชื่อเจ้าของบัญชี พร้อมเซ็นรับรองสำเนาถูกต้องบนสำเนาทุกฉบับ

ี เมื่อท่านคำเนินการเรียบร้อยแล้ว โปรดรอการติดต่อกลับจากเจ้าหน้าที่ เพื่อคำเนินการขั้นตอนต่อไป หากท่านมีข้อสงสัย สามารถสอบกามข้อมูลเพิ่มเติมได้ที่ DAOL Contact Center 0 2351 1800 ตามวันและเวลาทำการ 08:00 น. ถึง 18.00 น. เว้นวันหยุดนักขัตฤกษ์

DAOL SECURITIES (THAILAND) PUBLIC COMPANY LIMITED บริษัทหลักทรัพย์ คาโอ (ประเทศไทย) จำกัด (มหาชน)

87/2 CRC Tower, 9th, 18th, 39th, 52nd Floor, All Seasons Place, Wireless Road, Lumpini, Pathumwan, Bangkok 10330 TAX ID 0107561000234 เลขที่ 87/2 อาคารชีอาร์ซีทาวเวอร์ ชั้นที่ 9, 18, 39, 52 ออลซีชั่นส์เพลส ถนนวิทยุ แขวงลุมพินี เขตปทุมวัน กรุงเทพมหานคร 10330 เลขประจำตัวผู้เสียกาษีอากร 0107561000234

### ขั้นตอนการสมัคร ATS ผ่าน Mobile Banking ของธนาคารกรุงเทพ

\*\*ก่อนทำรายการ กรุณาตรวจสอบหมายเลขบัญชีซื้อvายหลักทรัพย์ จากอีเมล "การแจ้งรายละเอียดการเปิดบัญชีเพื่อใช้บริการของ DAOL SEC"\*\*

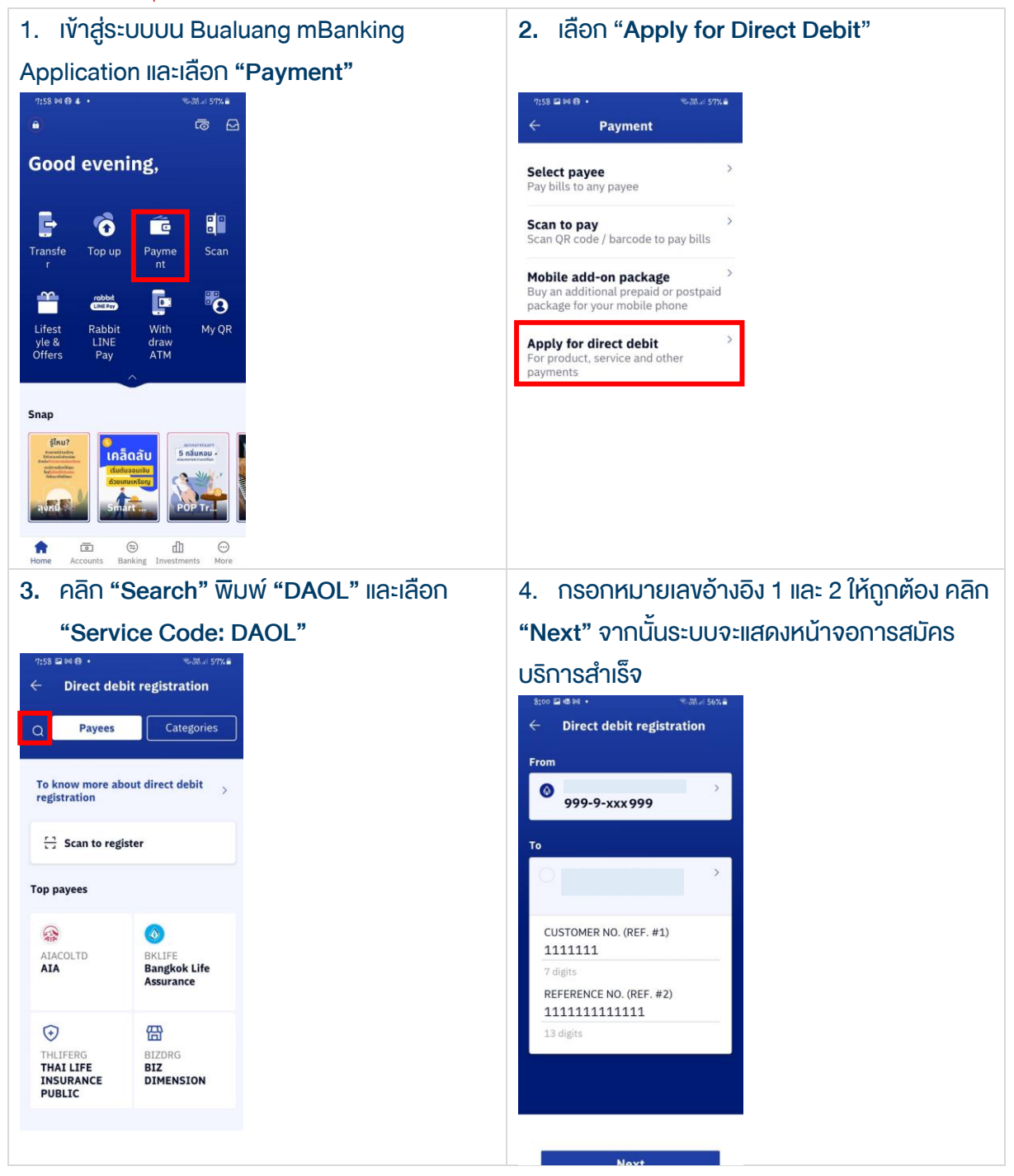

#### DAOL SECURITIES (THAILAND) PUBLIC COMPANY LIMITED บริษัทหลักทรัพย์ คาโอ (ประเทศไทย) จำกัด (มหาชน)

87/2 CRC Tower, 9th, 18th, 39th, 52nd Floor, All Seasons Place, Wireless Road, Lumpini, Pathumwan, Bangkok 10330 TAX ID 0107561000234 เลงที่ 87/2 อาคารซีอาร์ซีกาวเวอร์ ชั้นที่ 9, 18, 39, 52 ออลซีชั่นส์เพลส ถนนวิทยุ แขวงลุมพินี เทตปทุมวัน กรุงแทพมหานคร 10330 เลงประจำตัวผู้เสียภาษีอากร 0107561000234

## <u>ขั้นตอนการสมัคร ATS ผ่านตู้ ATM ธนาคารกรุงเทพ</u>

\*\*ก่อนทำรายการ กรุณาตรวจสอบหมายเลขบัญชีซื้อขายหลักทรัพย์ จากอีเมล "การแจ้งรายละเอียดการเปิดบัญชีเพื่อใช้บริการของ DAOL SEC"\*\*

#### 1. สอดบัตร ATM / Debit Card และ ระบุ PIN Code

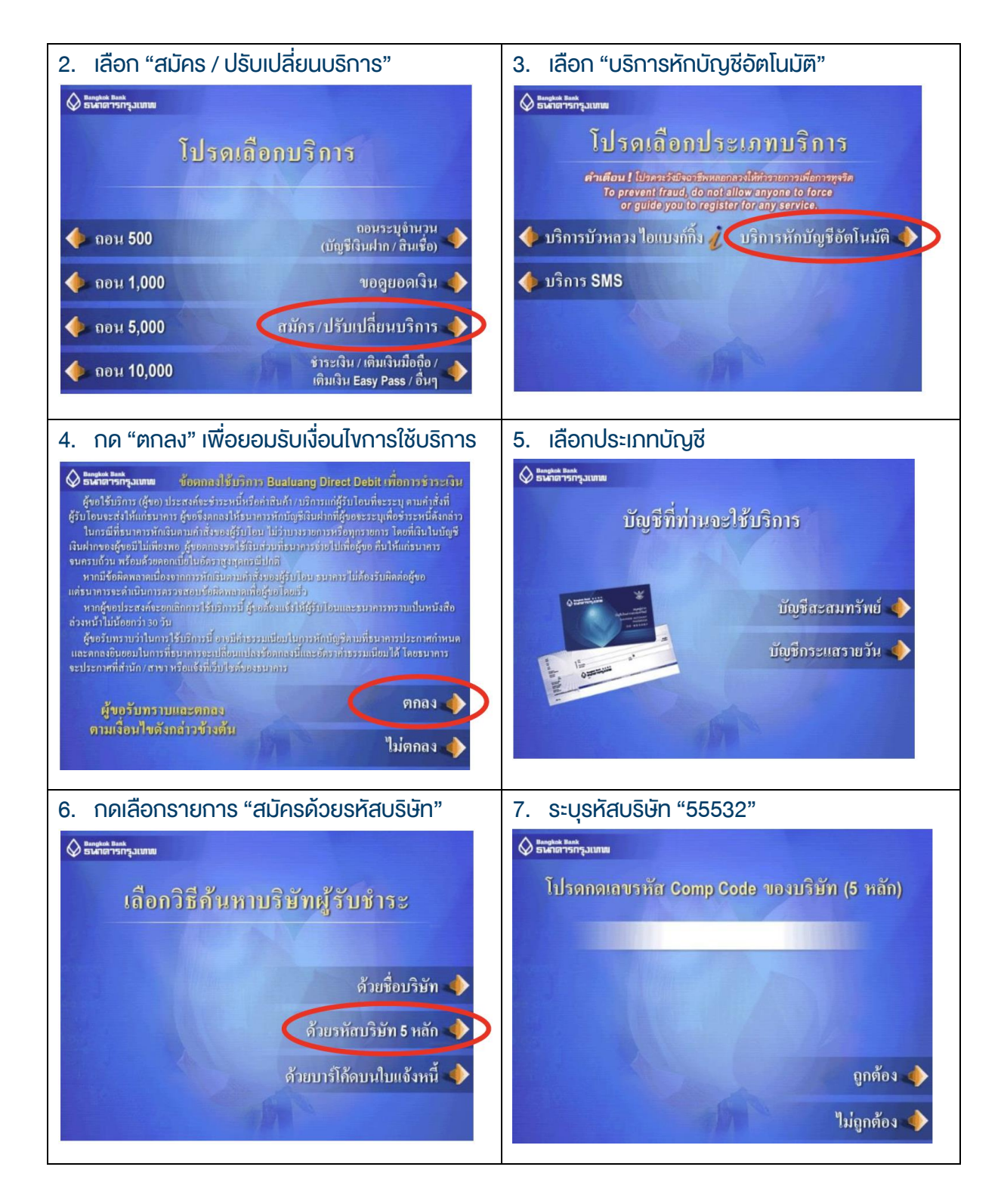

## DAOL SECURITIES (THAILAND) PUBLIC COMPANY LIMITED บริษัทหลักทรัพย์ ดาโอ (ประเทศไทย) จำกัด (มหาชน)

87/2 CRC Tower, 9th, 18th, 39th, 52nd Floor, All Seasons Place, Wireless Road, Lumpini, Pathumwan, Bangkok 10330 TAX ID 0107561000234 เลขที่ 87/2 อาคารชีอาร์ซีกาวเวอร์ ชั้นที่ 9, 18, 39, 52 ออลซีซั่นส์เพลส ถนนวิทยุ แขวงลุมพินี เขตปทุมวัน กรุงเทพมหานคร 10330 เลขประจำคัวผู้เสียกาษีอากร 0107561000234

| 8. ระบุหมายเลงอ้างอิง 1 ( Reference No. 1)                                                                           | 9. ระบุหมายเลงอ้างอิง 2 ( Reference No. 2)             |
|----------------------------------------------------------------------------------------------------|--------------------------------------------------------|
| 🖉 Bengkok Baok<br>ธาษาการกรุงแขมช                                                                                    | 🚫 และสุนักษ์ Bank<br>ธาตาการการเกมูมเบทย               |
| โปรดกด Reference No. 1 / Customer No. (Ref. 1)<br>ที่ระบุในใบแจ้งหนี้                                                | โปรดกด Reference No. 2 (Ref. 2)<br>ที่ระบูในใบแจ้งหนี้ |
| ถูกต้อง 🌒                                                                                                    | ถูกต้อง 🥠<br>ไม่ถูกต้อง 🃣                              |
| ไม่ถูกต้อง 🌗                                                                                                    | ໃນມີນີ້ REFERENCE 2 🔶                                  |
| 10. ตรวจสอบข้อมูล และยืนยันการทำรายการ                                                                               |                                                        |
| ♦ แนก่สารกรุงแกม<br>โปรดตรวจสอบข้อมูล<br>การสมัครบริการหักบัญชีอัตโนมัติอีกครั้ง<br>ชำระแก่<br>Customer No. (Ref. 1) |                                                        |
| Reference No. (Ref. 2)                                                                                               |                                                        |
| เลงที่บัญชี                                                                                                    |                                                        |
| ยืนยัน 🔶<br>ยกเลิก 🔷                                                                                                 |                                                        |

#### DAOL SECURITIES (THAILAND) PUBLIC COMPANY LIMITED บริษัทหลักทรัพย์ คาโอ (ประเทศไทย) จำกัด (มหาชน)

87/2 CRC Tower, 9th, 18th, 39th, 52nd Floor, All Seasons Place, Wireless Road, Lumpini, Pathumwan, Bangkok 10330 TAX ID 0107561000234 เลขที่ 87/2 อาคารซีอาร์ซีกาวเวอร์ ชั้นที่ 9, 18, 39, 52 ออลซีชั่นส์เพลส ถนนวิทยุ แขวงลุมพินี เทชปทุมวัน กรุงเทพมหานคร 10330 เลขประจำตัวผู้เสียกาษีอากร 0107561000234

### หนังสือยินยอมให้หักบัญชีเงินฝาก

# **DAOL**SEC

|                                                                         |          |                                             | เงียนที่            |          |           |
|-------------------------------------------------------------------------|----------|---------------------------------------------|---------------------|----------|-----------|
|                                                                         |          |                                             |                     | วันที่   |           |
| เรียน ผู้จัดการธนาคาร_                                                  | กรุงเทพ  | จำกัด (มหาชน) ("ธนาคาร")                    | สำนักงานใหญ่/สาขา _ |          |           |
| ง้าพเจ้า                                                                |          | บัตรประจำตัวประชาชน / หนังสือเดินทาง เลงที่ |                     |          |           |
| เจ้างองบัญชีเงินฝากประเภท ออมทรัพย์ / กระแสรายวัน บัญชีเลงที่ (10 หลัก) |          |                                             |                     |          |           |
| ชื่อบัญชี                                                               |          |                                             |                     |          |           |
| สถานที่ติดต่อ เลงที่                                                    | ตรอก/ซอย |                                             | ถนน                 | ຕໍ       | ้าบล/แขวง |
| อำเภอ/เงต                                                               | i        | งิหวัด                                      | รหัส                | ไปรษณีย์ |           |
| lns                                                                     |          | E-mail                                      |                     |          |           |

มีความประสงค์ให้ธนาคารหักเงินจากบัญชีเงินฝากดิงกล่าวของข้าพเจ้า และนำส่งเงินดังกล่าวโอนเข้าบัญชีเงินฝากของบริษัท และ/หรือ ติวแทนของบริษัท (ตามที่ระบุด้านล่างนี้) และ/หรือ บัญชีอื่นใดซึ่งบริษัทจะเปลี่ยนแปลงหรือกำหนดเพิ่มเติมในอนาคต เพื่อชำระหนี้ และ/หรือ บรรดาภาระผูกพันต่าง ๆ ตามจำนวนเงินที่ปรากฎในใบแจ้งหนี้ หรือระบบสื่อสาร ข้อมูลคอมพิวเตอร์ หรือข้อมูลอิเล็กทรอนิกส์ (Electronic Data) หรือคำสิ่งที่ธนาคารได้รับจากบริษัท และ/หรือ ตัวแทนของบริษัท และ/หรือ บุคคลอื่นใดที่ได้รับแต่งตั้งหรือมอบหมายจากบริษัท ให้กระทำการแทน และ/หรือ ในนามของบริษัท

ทั้งนี้ ข้าพเจ้าตกลงชำระค่าบริการ และ/หรือ ค่าธรรมเนียม และ/หรือ ค่าใช้จ่ายอื่น ๆ ที่เกี่ยวกับการใช้บริการหักบัญชีดังกล่าวให้แก่ธนาคารตามที่ธนาคารกำหนด (ถ้ามี) โดย ยินยอมให้ธนาคารหักเงินจากบัญชีเงินฝากที่ระบุข้างต้น และ/หรือ บัญชีเงินฝากอื่นใดของข้าพเจ้าที่มีอยู่กับธนาคาร เพื่อชำระค่าบธิการ และ/หรือ ค่าธรรมเนียม และ/หรือ ค่าใช้จ่ายดังกล่าวได้

ในการหักเงินจากบัญชีเงินฝากของข้าพเจ้าเพื่อช่าระหนี้ และ/หรือ บรรดาการะผูกพันต่าง ๆ ให้แก่บริษัทดิงกล่าว หากปรากฏในภายหลังว่าจำนวนเงินที่ระบุในคำสั่งตามที่ธนาคาร ได้รับนั้นไม่ถูกต้อง และธนาคารได้ทำการหักเงินจากบัญชีเงินฝากของข้าพเจ้า ตามจำนวนที่ปรากฏในคำสั่งเรียบร้อยแล้ว ข้าพเจ้าตกลงที่จะดำเนินการเรียกร้องเงินจำนวนดิงกล่าวจากบริษัท โดยตรง ทั้งนี้ ข้าพเจ้าขอสละสิทธิในการเรียกร้อง หรือฟ้องร้องให้ธนาคารชดใช้ และ/หรือ คืนเงินที่ธนาคารได้หักและโอนเข้าบัญชีเงินฝากของบริษัท และ/หรือ เงินค่าบริการ และ/หรือ ค่าธรรมเนียม และ/หรือ ค่าใช้จ่ายอื่น ๆ ที่หักชำระให้แก่ธนาคาร (ถ้ามี) และข้าพเจ้ายอมธิบว่าธนาคารจะหักเงินจากบัญชีของข้าพเจ้าต่อเมื่อมีเงินในบัญชีเพียงพอในการหักบัญชีในขณะนั้น เท่านั้น และในการหักบัญชีเงินฝากดิงกล่าว ข้าพเจ้าไม่ประสงค์จะให้ธนาคารแจ้งการหักบัญชีแต่อย่างใด เนื่องจากข้าพเจ้าสามารถทราบรายการดิงกล่าวนั้นได้จากสมุดคู่ฝาก และ/หรือ STATEMENT ของธนาคาร และ/หรือ จากใบริบงิน และ/หรือใบเสร็จรับเงินของบริษัทอยู่แล้ว

ในกรณีที่เอกสารหลักฐาน และเลขที่บัญชีเงินฝากที่ระบุในหนังสือนี้ ได้เปลี่ยนแปลงไปไม่ว่าโดยเหตุใดก็ตาม `ข้าพเจ้าตกลงให้หนังสือยินยอมให้หักบัญชีเงินฝากฉบบนี้คงมีผลใช้ บังคับสำหรับบัญชีเงินฝากที่ได้มีการเปลี่ยนแปลงเอกสารหลักฐานหรือเลขที่บัญชีเงินฝากดิงกล่าวได้ด้วยทุกประการ การขอให้หิกบัญชีเงินฝากตามหนังสือนี้ให้มีผลใช้บังคับทันทีนับแต่วันทำ หนังสือนี้และให้คงมีผลบังคับต่อไปจนกว่าจะได้เพิกถอน โดยทำเป็นลายลักษณ์อักษรให้ธนาคารและบริษัททราบล่องหน้าไม่น้อยกว่า 2 เดือน

งอแสดงความนับถือ

| ลงชื่อ 🗶                                            | ผู้ให้ความยินยอม                                              |  |  |  |  |
|-----------------------------------------------------|---------------------------------------------------------------|--|--|--|--|
| (                                                   | )                                                             |  |  |  |  |
| (ตามที่ให้ไว้กับธนาคาธ)                             |                                                               |  |  |  |  |
|                                                     | 0 x                                                           |  |  |  |  |
| สาหรบบรษก                                           | สำหรับธนาคาร                                                  |  |  |  |  |
| บริษัทหลักทรัพย์ คาโอ (ประเทศไทย) จำกัด (มหาชน)     | รับรองความถูกต้องของบัญชีเงินฝากและลายมือชื่อผู้ให้ความยินยอม |  |  |  |  |
| รับรองลายมือชื่อผู้ให้ความยินยอมเป็นลูกค้างองบริษัท |                                                               |  |  |  |  |
|                                                     |                                                               |  |  |  |  |
|                                                     |                                                               |  |  |  |  |
| ลงชื่อ Date                                         | ลงชื่อ Date                                                   |  |  |  |  |
| ()                                                  | ()                                                            |  |  |  |  |
|                                                     | ลายมือชื่อผู้รับมอบอำนาจสาขา ระบุเลขที่บัตรพนักงาน            |  |  |  |  |

#### DAOL SECURITIES (THAILAND) PUBLIC COMPANY LIMITED บริษัทหลักทรัพย์ คาโอ (ประเทศไทย) จำกัด (มหาชน)

87/2 CRC Tower, 9th, 18th, 39th, 52nd Floor, All Seasons Place, Wireless Road, Lumpini, Pathumwan, Bangkok 10330 TAX ID 0107561000234 เลขที่ 87/2 อาคารซีอาร์ซีกาวเวอร์ ชั้นที่ 9, 18, 39, 52 ออลซีซันส์เพลส ถนนวัทยุ แขวงลุมพินี เทศปทุมวัน กรุงเทพมหานคร 10330 เลขประจำคัวผู้เสียกาษีอากร 0107561000234